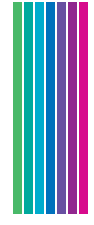

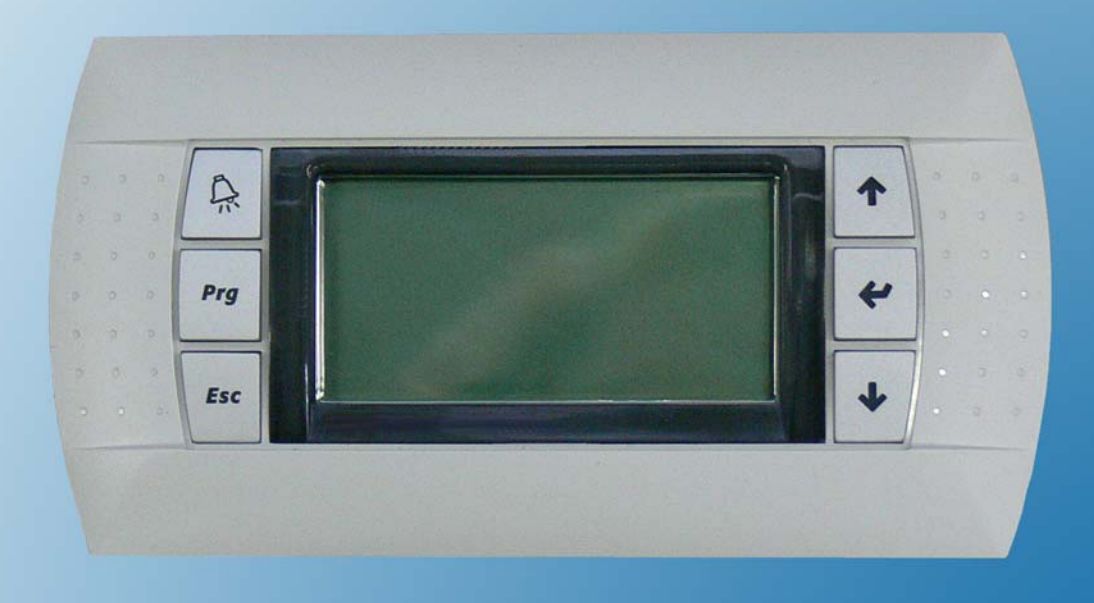

## Betriebsanleitung

Rittal pcs+

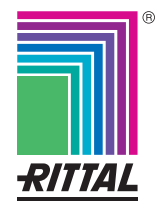

## Vorwort

#### Sehr geehrter Kunde!

Vielen Dank, dass Sie sich für ein Rittal pcs+ aus unserem Hause entschieden haben!

Wir bitten Sie, diese Dokumentation sorgfältig und in Ruhe zu lesen.

Achten Sie insbesondere auf die Sicherheitshinweise im Text und auf das Kapitel 2, "Sicherheitshinweise".

Dies ist die Voraussetzung für:

- sichere Handhabung und
- möglichst störungsfreien Betrieb.

Bewahren Sie die gesamte Dokumentation stets so auf, dass sie bei Bedarf sofort zur Verfügung steht.

Viel Erfolg wünscht Ihnen

lhre Rittal GmbH & Co. KG

Rittal GmbH & Co. KG Auf dem Stützelberg

35745 Herborn Germany

Tel.: +49 (0) 27 72/50 5-0 Fax: +49 (0) 27 72/50 5-23 19

E-Mail: info@rittal.de www.rimatrix5.com

Wir stehen Ihnen zu technischen Fragen rund um unser Produktspektrum zur Verfügung.

## Inhaltsverzeichnis

| 1                                                                     | Identifikation                                                                                                    | 7                                        |
|-----------------------------------------------------------------------|----------------------------------------------------------------------------------------------------|------------------------------------------|
| 1.1                                                                   | Hersteller                                                                                                    | 7                                        |
| 1.2                                                                   | Hinweise zur Dokumentation                                                                                                    | 7                                        |
| 1.2.1                                                                 | Mitgeltende Unterlagen                                                                                                    | 7                                        |
| 1.2.2                                                                 | CE-Kennzeichnung, Herstellererklärung, Konformitätserklärung                                                                                                    | ng7                                      |
| 1.2.3                                                                 | Aufbewahrung der Unterlagen                                                                                                    | 7                                        |
| 1.2.4                                                                 | Rechtliches zur Betriebsanleitung                                                                                                    | 7                                        |
| 1.2.5                                                                 | Copyright                                                                                                    | 7                                        |
| 1.2.6                                                                 | Revision                                                                                                    | 7                                        |
| 1.2.7                                                                 | Bestimmungsgemäße Verwendung                                                                                                    | 7                                        |
| 1.2.8                                                                 | Vorsichtsmaßnahmen                                                                                                    | 8                                        |
| 1.3                                                                   | Produktbeschreibung                                                                                                    | 8                                        |
| 2                                                                     | Sicherheitshinweise                                                                                                    |                                          |
| 2.1                                                                   | Symbole in dieser Betriebsanleitung                                                                                                    | 9                                        |
| 2.2                                                                   | Wichtige Sicherheitshinweise                                                                                                    | 9                                        |
| 2.3                                                                   | Bedien- und Fachpersonal                                                                                                    | 10                                       |
| 2.4                                                                   | Informationen                                                                                                    | 10                                       |
| 3                                                                     | Bedienelemente                                                                                                    | 11                                       |
| 3.1                                                                   | Eingabetasten                                                                                                    | 11                                       |
| 3.2                                                                   | Display                                                                                                    | 12                                       |
| 3.2.1                                                                 | Navigationsmöglichkeiten                                                                                                    | 12                                       |
|                                                                       |                                                                                                    |                                          |
| 4                                                                     | Bedienung                                                                                                    | 13                                       |
| <b>4</b><br>4.1                                                       | Bedienebenen                                                                                                    | <b> 13</b><br>13                         |
| <b>4</b><br>4.1<br>4.2                                                | Bedienung<br>Bedienebenen<br>Ein- und Ausschalten                                                                                                    | <b> 13</b><br>13<br>13                   |
| <b>4</b><br>4.1<br>4.2<br>4.3                                         | Bedienung<br>Bedienebenen<br>Ein- und Ausschalten<br>Beispiel 1: Sollwerte anzeigen und ändern                                                                                                    | <b> 13</b><br>13<br>13<br>16             |
| <b>4</b><br>4.1<br>4.2<br>4.3<br>4.4                                  | Bedienung<br>Bedienebenen<br>Ein- und Ausschalten<br>Beispiel 1: Sollwerte anzeigen und ändern<br>Beispiel 2: Störungsmeldungen anzeigen und zurücksetzen .                                                                                                    |                                          |
| <b>4</b><br>4.1<br>4.2<br>4.3<br>4.4<br>4.5                           | Bedienung<br>Bedienebenen<br>Ein- und Ausschalten<br>Beispiel 1: Sollwerte anzeigen und ändern<br>Beispiel 2: Störungsmeldungen anzeigen und zurücksetzen .<br>Beispiel 3: Passwort ändern                                                                                                    | <b> 13</b><br>13<br>13<br>16<br>20<br>22 |
| <b>4</b><br>4.1<br>4.2<br>4.3<br>4.4<br>4.5<br><b>5</b>               | Bedienung<br>Bedienebenen<br>Ein- und Ausschalten<br>Beispiel 1: Sollwerte anzeigen und ändern<br>Beispiel 2: Störungsmeldungen anzeigen und zurücksetzen .<br>Beispiel 3: Passwort ändern<br>Menüstruktur                                                                                                |                                          |
| 4<br>4.1<br>4.2<br>4.3<br>4.4<br>4.5<br>5<br>6                        | Bedienung     Bedienebenen     Ein- und Ausschalten     Beispiel 1: Sollwerte anzeigen und ändern     Beispiel 2: Störungsmeldungen anzeigen und zurücksetzen     Beispiel 3: Passwort ändern     Menüstruktur     Technische Informationen                                                               |                                          |
| 4<br>4.1<br>4.2<br>4.3<br>4.4<br>4.5<br>5<br>6<br>6.1                 | Bedienung     Bedienebenen     Ein- und Ausschalten     Beispiel 1: Sollwerte anzeigen und ändern     Beispiel 2: Störungsmeldungen anzeigen und zurücksetzen     Beispiel 3: Passwort ändern     Menüstruktur     Bedienterminal                                                                         |                                          |
| 4<br>4.1<br>4.2<br>4.3<br>4.4<br>4.5<br>5<br>6<br>6.1<br>6.2          | Bedienung     Bedienebenen     Ein- und Ausschalten     Beispiel 1: Sollwerte anzeigen und ändern     Beispiel 2: Störungsmeldungen anzeigen und zurücksetzen .     Beispiel 3: Passwort ändern     Menüstruktur     Technische Informationen     Bedienterminal     Controller pco <sup>3</sup>          |                                          |
| 4<br>4.1<br>4.2<br>4.3<br>4.4<br>4.5<br>5<br>6<br>6.1<br>6.2<br>6.2.1 | Bedienung     Bedienebenen     Ein- und Ausschalten     Beispiel 1: Sollwerte anzeigen und ändern     Beispiel 2: Störungsmeldungen anzeigen und zurücksetzen .     Beispiel 3: Passwort ändern     Menüstruktur     Bedienterminal     Controller pco <sup>3</sup> Übersicht Controller pco <sup>3</sup> |                                          |

## 1 Identifikation

### 1.1 Hersteller

| Hersteller: | Rittal GmbH & Co. KG     |
|-------------|--------------------------|
| Straße:     | Auf dem Stützelberg      |
| Ort:        | 35745 Herborn<br>Germany |
| Telefon:    | +49 (0) 27 72/50 5-0     |
| Telefax:    | +49 (0) 27 72/50 5-23 19 |
| E-Mail:     | info@rittal.de           |
| Internet:   | www.rimatrix5.com        |

### 1.2 Hinweise zur Dokumentation

| 1.2.1 | Mitgeltende Unterlagen                                                 | Der Rittal pcs+ ist Bestandteil der Rittal Umluftklimasysteme UKS, daher gilt in Verbindung mit dieser Bedienungsanleitung die dem Klimasystem bei der Aus-<br>lieferung beigelegte Bedienungsanleitung des Umluftklimasystems UKS.                                                                                                    |
|-------|------------------------------------------------------------------------|----------------------------------------------------------------------------------------------------|
|       |                                                                        | Für Schäden, die durch die Nichtbeachtung dieser Bedienungsanleitung ent-<br>stehen, übernimmt die Rittal GmbH & Co.KG keine Haftung.                                                                                                    |
| 1.2.2 | CE-Kennzeichnung, Herstel-<br>lererklärung, Konformitätser-<br>klärung | Der Rittal pcs+ ist Bestandteil der Rittal Umluftklimasysteme UKS, ist bei der<br>Auslieferung fest im jeweiligen Gerätegehäuse eingebaut, betriebsfertig inner-<br>halb des jeweiligen Gerätes verdrahtet und werkseitig vorparametriert.                                                                                               |
|       |                                                                        | Daher gelten die CE-Kennzeichnung und die dem jeweiligen Umluftklimasys-<br>tem bei der Auslieferung beigelegten Erklärungen gleichlautend für den Rittal<br>pcs+.                                                                                                    |
| 1.2.3 | Aufbewahrung der<br>Unterlagen                                         | Die Betriebs- und Wartungsanleitung sowie alle mitgeltenden Unterlagen sind<br>ein integraler Bestandteil des Produkts. Sie müssen den mit dem Gerät befass-<br>ten Personen ausgehändigt werden und müssen stets griffbereit und für das<br>Bedienungs- und Wartungspersonal jederzeit verfügbar sein!                                  |
| 1.2.4 | Rechtliches zur<br>Betriebsanleitung                                   | Inhaltliche Änderungen behalten wir uns vor. Die Firma Rittal GmbH & Co. KG<br>haftet nicht für etwaige Fehler in dieser Dokumentation. Eine Haftung für mittel-<br>bare Schäden, die im Zusammenhang mit der Lieferung oder dem Gebrauch<br>dieser Dokumentation entstehen, ist ausgeschlossen, soweit dies gesetzlich<br>zulässig ist. |
| 1.2.5 | Copyright                                                              | Weitergabe sowie Vervielfältigung dieser Unterlage, Verwertung und Mitteilung<br>ihres Inhalts sind nicht gestattet, soweit nicht ausdrücklich zugestanden.<br>Zuwiderhandlungen verpflichten zu Schadenersatz. Alle Rechte für den Fall<br>der Patenterteilung oder Gebrauchsmustereintragung vorbehalten.                              |
| 1.2.6 | Revision                                                               | Rev. 0 vom 08.08.2008                                                                                                    |

| 1.2.7 | Bestimmungsgemäße<br>Verwendung | Das Gerät ist nach dem Stand der Technik und den anerkannten sicherheits-<br>technischen Regeln gebaut. Dennoch können bei nicht ordnungsgemäßer Ver-<br>wendung Gefahren für Leib und Leben des Benutzers oder Dritter bzw.<br>Beeinträchtigungen der Anlage und anderer Sachwerte entstehen. |
|-------|---------------------------------|----------------------------------------------------------------------------------------------------|
|       |                                 | Das Gerät ist daher nur bestimmungsgemäß in technisch einwandfreiem Zu-<br>stand zu benutzen! Störungen, die die Sicherheit beeinträchtigen können, soll-<br>ten Sie umgehend beseitigen (lassen)! Betriebsanleitung beachten!                                                                 |
|       |                                 | Zur bestimmungsgemäßen Verwendung gehören auch das Beachten der Be-<br>triebsanleitung und die Einhaltung der Inspektions- und Wartungsbedingun-<br>gen.                                                                                                    |
| 1.2.8 | Vorsichtsmaßnahmen              | Bei sachwidrigem Gebrauch können Gefahren auftreten. Solch sachwidriger Gebrauch kann z.B. sein:                                                                                                    |
|       |                                 | - Unsachgemäße Bedienung.                                                                                                    |
|       |                                 | - Unsachgemäße Behebung von Störungen.                                                                                                    |
|       |                                 | - Betrieb außerhalb der vorgeschrieben Umgebungsbedingungen                                                                                                    |
|       |                                 | - Verwendung von nicht durch Rittal GmbH & Co. KG freigegebener Ersatztei-<br>le.                                                                                                    |
| 1.3   | Produktbeschreibung             | Der pcs+ besteht aus einem Controller, installiert innerhalb des Elektroteils des<br>Klimagerätes und aus dem Bedienteil, das in der Tür des Gerätegehäuses in-<br>tegriert ist.                                                                                                    |
|       |                                 | Der Controller ist mit diversen Schnittstellen ausgestattet, unter anderem mit<br>der Schnittstelle eines Systembusses, der zur Kommunikation der Controller<br>mehrerer Umluftklimasysteme eingesetzt wird.                                                                                   |
|       |                                 | Der Controller ist bei der Auslieferung des Umluftkühlsystems auf die spezifi-                                                                                                    |
|       |                                 | schen Kundenbelange nach vorhergegangener technischer Klärung program-<br>miert. Betriebsparameter werden während der Inbetriebnahme vor Ort in der                                                                                                    |
|       |                                 | endgültigen Betriebsumgebung kontrolliert und ggf. den erforderlichen Bedin-                                                                                                    |
|       |                                 | gungen angepasst.<br>Die Inbetriebnahme muss durch den Rittal Service International oder dessen                                                                                                    |
|       |                                 | zertifizierte Systempartner erfolgen.                                                                                                    |
|       |                                 | Dem in die Anlagenfunktion eingewiesenen Anwender erlaubt eine Menüfüh-                                                                                                    |
|       |                                 | erläutert wird, die Änderung einfacher Betriebsparameter wie Schaltzeiten,                                                                                                    |
|       |                                 | Solltemperaturen etc.                                                                                                    |
|       |                                 | wortabfrage geschützt.                                                                                                    |
|       |                                 | Im Controller hinterlegt sind drei Bedienebenen, bezeichnet als Level 0,                                                                                                    |
|       |                                 | Level 1 und Level 2.<br>Level 1 ermöglicht die Änderung der genannten Retriebsnarameter. Level 2                                                                                                    |
|       |                                 | steht nur dem Servicetechniker zur Verfügung und erlaubt die Anpassung von                                                                                                    |

Schalt- und Regelabhängigkeiten.

| 2 | Sicherheitshinweise | Die Sicherheitshinweise geben Ihnen einen Überblick über diese Gefahren und<br>die notwendigen Sicherheitsvorkehrungen.<br>Im Interesse Ihrer Sicherheit und der Sicherheit anderer Personen lesen Sie<br>diese Sicherheitshinweise bitte sorgfältig vor Montage und Inbetriebnahme des |
|---|---------------------|----------------------------------------------------------------------------------------------------|
|   |                     | pcs+!<br>Benutzerinformationen in dieser Anleitung und auf dem Gerät bitte sorgfältig<br>befolgen.                                                                                                    |

#### 2.1 Symbole in dieser Betriebsanleitung

Folgende Symbole finden Sie in dieser Dokumentation:

#### Gefahr!

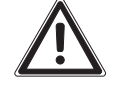

Dieses Warnsymbol kennzeichnet eine vom Produkt ausgehende große Gefahr, die bei Nichtbeachtung der genannten Vorsorgemaßnahmen zu Verletzungen oder sogar zum Tode führen kann!

#### Achtung!

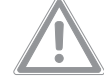

Dieses Warnsymbol kennzeichnet Vorgänge, bei denen die Gefahr einer Sachbeschädigung oder von leichten Personenschäden besteht.

#### Hinweis:

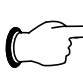

Dieses Hinweissymbol kennzeichnet Informationen zu einzelnen Arbeitsschritten, Erläuterungen oder Tipps für vereinfachende Vorgehensweisen.

• Dieses Symbol kennzeichnet einen "Aktionspunkt" und zeigt an, dass Sie eine Handlung/Arbeitschritt durchführen sollen.

### 2.2 Wichtige Sicherheitshinweise

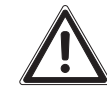

#### Gefahr! Stromschlag!

Das Berühren spannungsführender Teile kann tödlich sein!

Vor dem Öffnen des Gerätes Anlage spannungslos schalten!

Vor dem Einschalten sicherstellen, dass ein Berühren spannungsführender Teile ausgeschlossen ist.

#### Gefahr! Stromschlag!

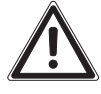

Nach dem Unterbrechen der Spannungsversorgung stehen einige Stromkreise im Elektroteil noch einige Minuten unter Spannung! Das Berühren dieser Teile kann tödlich sein!

Nach dem Ausschalten mindestens 2 Minuten warten, bevor Sie Arbeiten an oder in der Nähe elektrischer Teile beginnen!

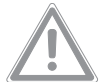

Achtung! Gefahr von Fehlfunktionen oder Zerstörung!

Keine Veränderungen am Gerät vornehmen! Nur Original-Ersatzteile verwenden.

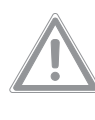

Achtung! Gefahr von Zerstörung des Programms oder des Programmschlüssels!

Speicherkarte (Programmschlüssel) nur aufstecken oder abziehen und Schalter darauf nur betätigen, wenn der pcs+ spannungslos geschaltet ist!

line sowie die Equipment- und Zeichnungsnummer zur Identifizierung des Gerätes im Servicefall können im Hauptmenü unter "INFO" abgefragt werden.

2.3 Bedien- und Fachpersonal Die Installation, Inbetriebnahme, Wartung und Instandsetzung dieses Gerätes darf nur von qualifizierten mechanischen und elektrotechnischen Fachleuten durchgeführt werden. Die Gerätebedienung im laufenden Betrieb darf nur eine eingewiesene Person durchführen.
2.4 Informationen Informationen über den aktuellen Status der Regelfunktionen, die Service-Hot-

Betriebsanleitung – Sicherheitshinweise (de - 00 - 08/2008)

## 3 Bedienelemente

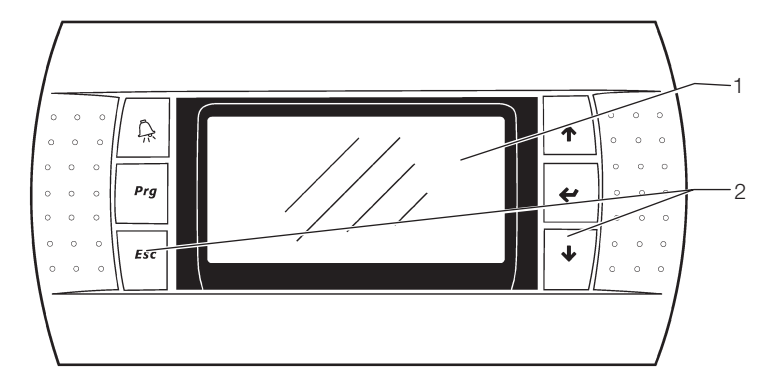

- Abb. 1: Überblick Bedienterminal
- 1 Display
- 2 Eingabetasten

### 3.1 Eingabetasten

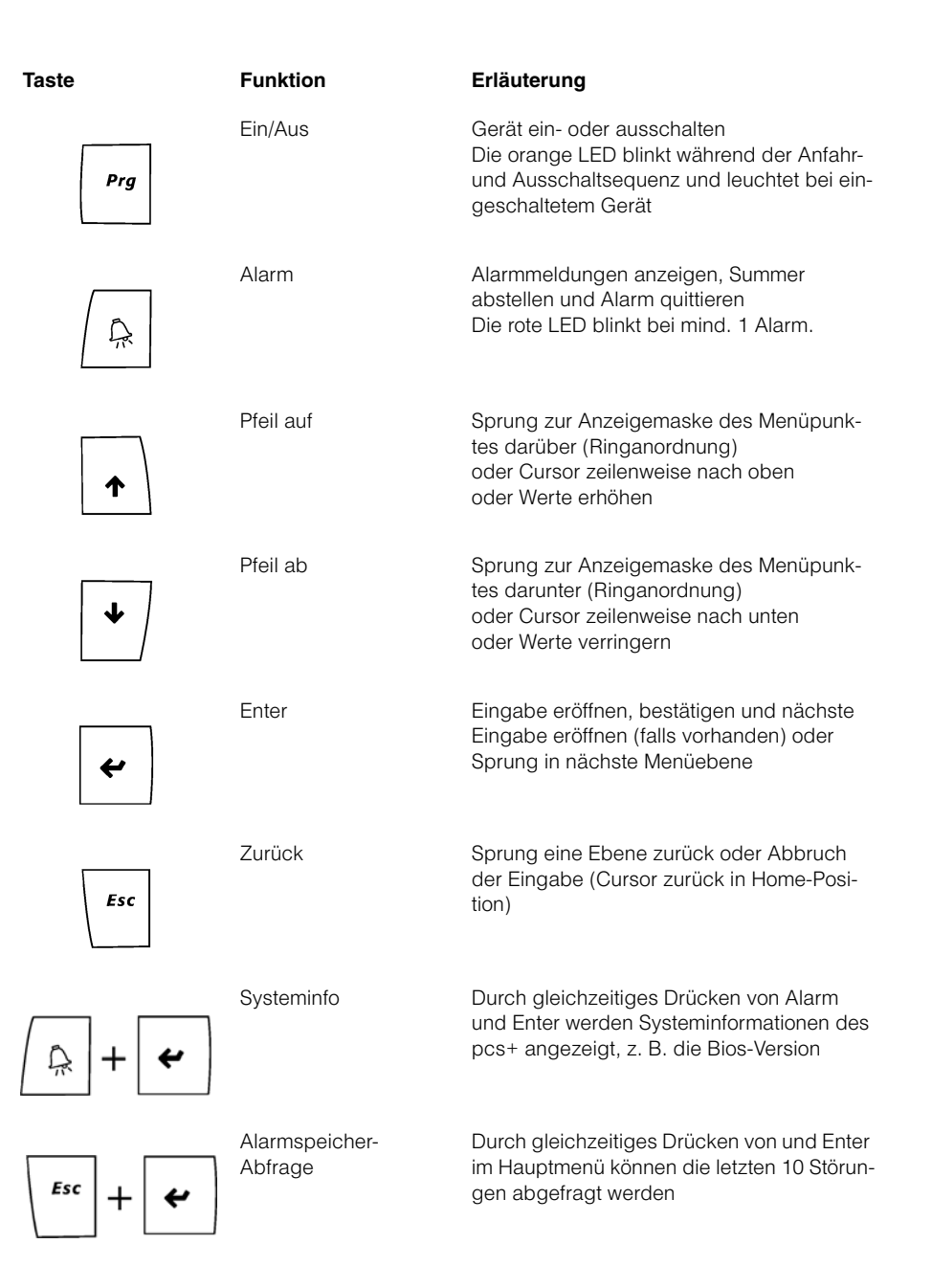

3.2

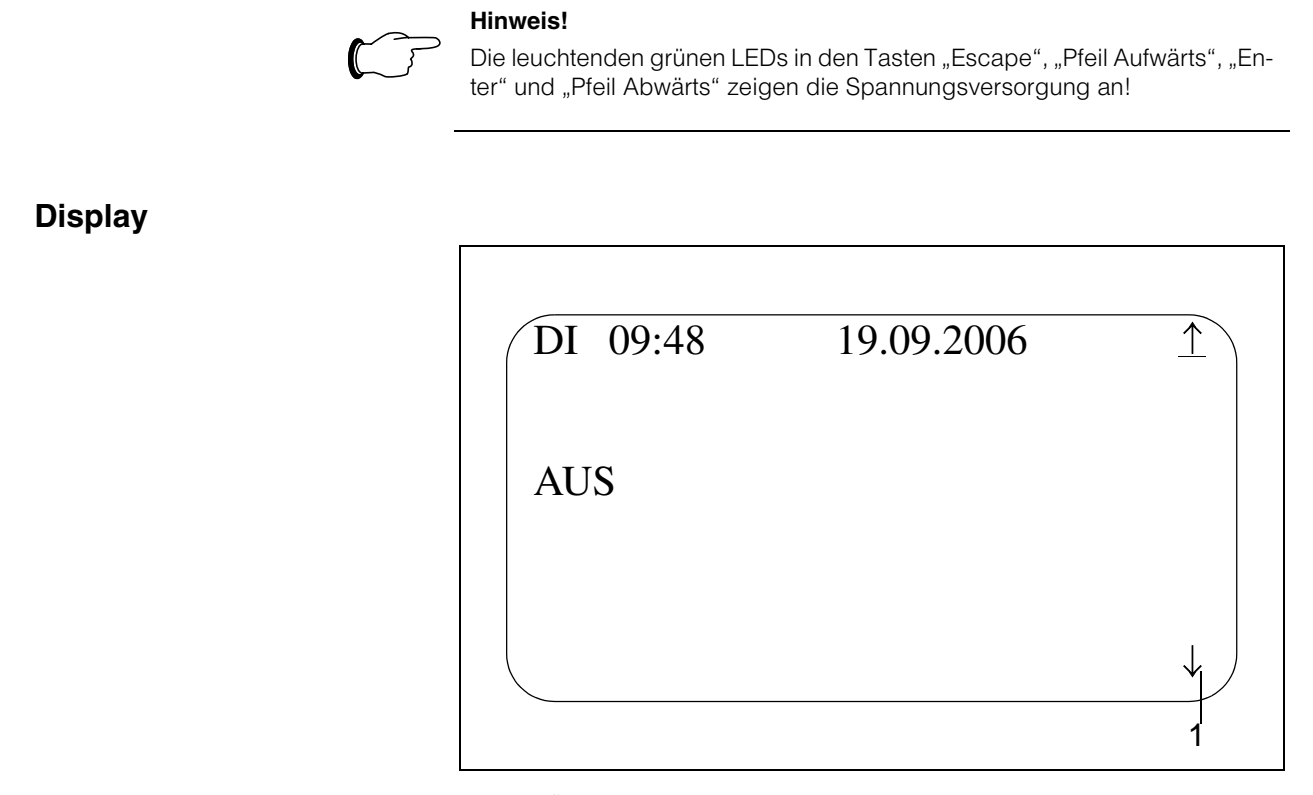

Abb. 2: Überblick Bedienterminal 1 Navigationsmöglichkeiten

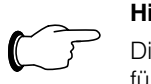

#### Hinweis!

Die beiden letzten Zeilen sind für Statusanzeigen, die beiden Zeilen darüber für gerätespezifische Daten reserviert.

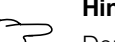

#### Hinweis!

Der Cursor blinkt als gefülltes Quadrat über dem Zeichen, an dessen Position er sich befindet. In dieser Unterlage wird er als Unterstrich dargestellt.

#### 3.2.1 Navigationsmöglichkeiten

|               | Erläuterung                                                              |
|---------------|--------------------------------------------------------------------------|
| $\uparrow$    | Sprung zur Anzeigemaske des Menüpunktes darüber möglich (Ringanordnung)  |
| $\rightarrow$ | Sprung zur Anzeigemaske des Menüpunktes darunter möglich (Ringanordnung) |
| $\rightarrow$ | Sprung in untergeordnete Menüebene                                       |
|               |                                                                          |

Tab. 1: Navigationsmöglichkeiten

## 4 Bedienung

### 4.1 Bedienebenen

| Bedienebene | Erläuterung                                                                                                    |
|-------------|----------------------------------------------------------------------------------------------------|
| Level 0:    | Werte können ohne Passworteingabe angezeigt werden.                                                                            |
| Level 1:    | Anlagenspezifische Sollwerte können geändert werden. Das hier-<br>für nötige Passwort kann vom Betreiber auch geändert werden. |
| Level 2:    | (Serviceebene): Sollwerte und Regelparameter können geändert werden. Diese Ebene ist dem Rittal-Service vorbehalten.           |

Tab. 2: Übersicht über die Bedienbenen

#### 4.2 Ein- und Ausschalten

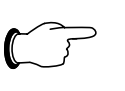

#### Hinweis!

Das Grundmenü zeigt auch bei ausgeschaltetem Gerät, welche Schaltuhren (falls vorhanden) aktiv sind. Hier ist z.B. die Schaltuhr T1 inaktiv (Anzeige: -), die Schaltuhr T2 aktiv (Anzeige: T2)

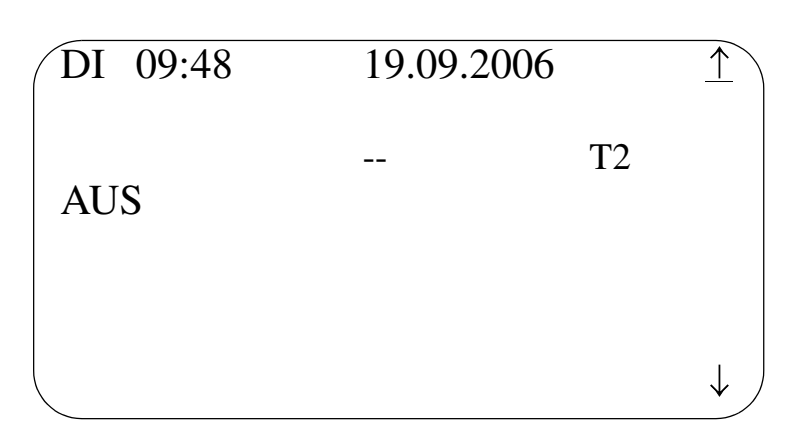

Abb. 3: Menüfenster Grundmenü bei ausgeschaltetem Gerät

Prg

 Zum Einschalten die Taste "Prg" drücken: Die im Taster integrierte orangefarbene LED blinkt, die Anfahrsequenz ist aktiviert.

| DI 09:48                 | 19.09.2006 |    | $\underline{\uparrow}$ |
|--------------------------|------------|----|------------------------|
| AUS                      |            | T2 |                        |
| VERZOEGERU<br>GERAETEANL | NG<br>AUF  |    | ↓ )                    |

Abb. 4: Displayanzeige der Anfahrsequenz nach dem Einschalten

Danach werden die Klappen (falls vorhanden) geöffnet.

| DI 09:48           | 19.09.2 | 006 | $\uparrow$   |
|--------------------|---------|-----|--------------|
| AUS                |         | T2  |              |
| VORLAUF<br>KLAPPEN |         |     | $\downarrow$ |

Abb. 5: Displayanzeige beim Öffnen der Klappen

Dann schaltet sich der Ventilator ein und der für die Regelung notwendige Luftstrom wird aufgebaut.

| DI 09:49              | 19.09.2006 |    | $\uparrow$ |
|-----------------------|------------|----|------------|
| AUS                   |            | T2 |            |
| VERZOEGERUN<br>REGLER | ſG         |    | ↓          |

Abb. 6: Displayanzeige für die Regelung des Luftstroms

Das Gerät ist nun eingeschaltet, die orange LED der Taste "Prg" leuchtet dauerhaft.

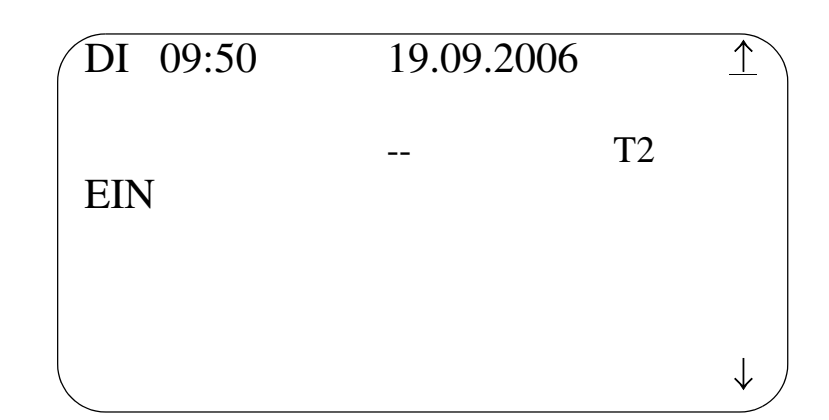

Abb. 7: Displayanzeige für das eingeschaltete Gerät

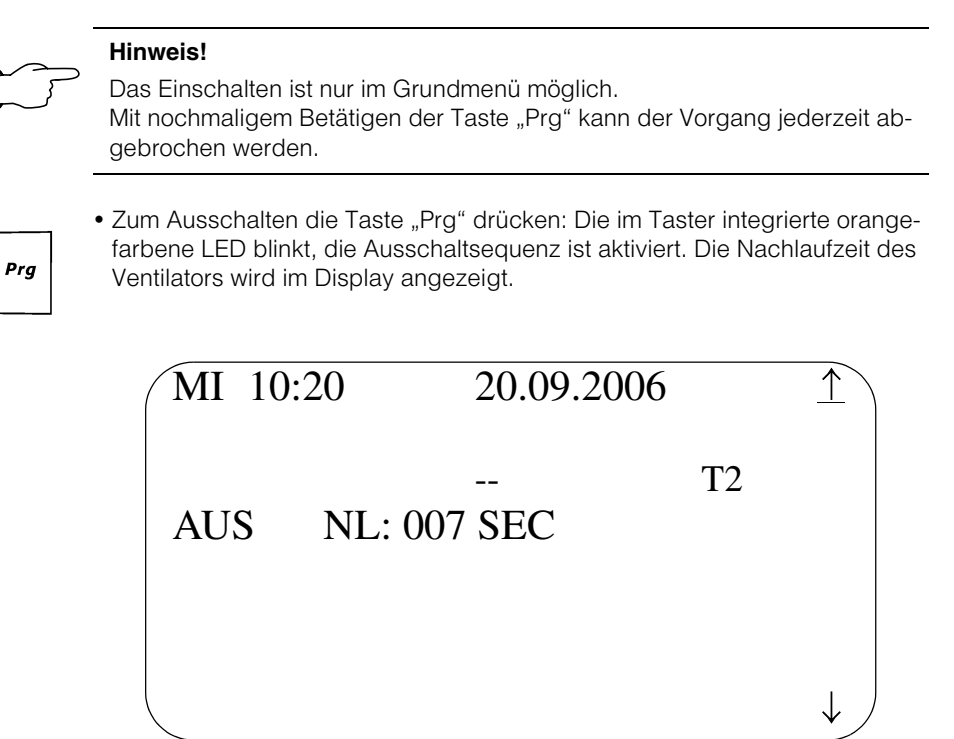

Abb. 8: Displayanzeige während der Ausschaltsequenz

Danach schaltet sich das Gerät aus und die orange LED in "Prg" erlischt.

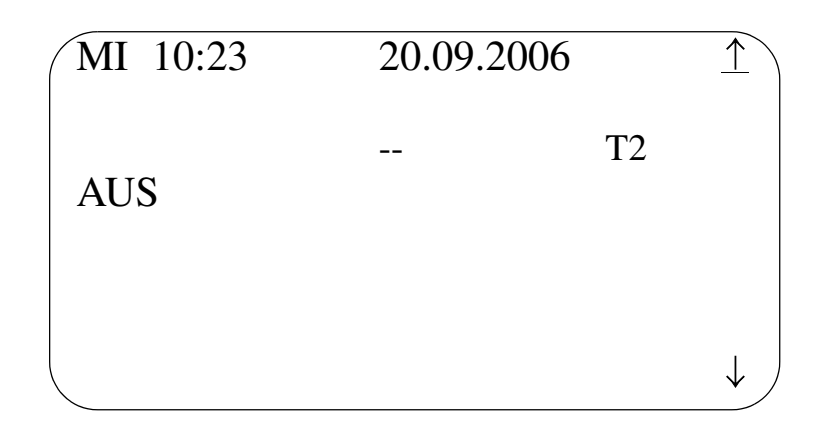

Abb. 9: Displayanzeige für das ausgeschaltete Gerät

#### Hinweis!

 Das Ausschalten ist nur im Grundmenü möglich.
Mit nochmaligem Betätigen der Taste "Prg" kann der Vorgang jederzeit abgebrochen werden.

### 4.3 Beispiel 1: Sollwerte anzeigen und ändern

| <b>~</b> / |        |
|------------|--------|
| 1/         | $\sim$ |
| 1          |        |
| 1          | )      |

ተ

#### Hinweis!

Grundmenü, Passwortmenü und Hauptmenü sind ringförmig angeordnet.

| DI 10:48 | 19.09.2006 | $\widehat{}$ |
|----------|------------|--------------|
| EIN      | T2         |              |
|          |            | ↓ )          |

Abb. 10: Menüfenster Grundmenü

• Drücken der Taste "Pfeil Aufwärts": Das Hauptmenü wird angezeigt.

| PARAMETER<br>TOOLS | ISTWERTE  | - |
|--------------------|-----------|---|
| TOOLS              | PARAMETER | - |
| INICO              | TOOLS     | - |
| INFU               | INFO      | - |
|                    |           |   |

Abb. 11: Menüfenster Hauptmenü

• Drücken der Taste "Pfeil Abwärts": Der Cursor springt zur Linie "Parameter".

| HAUPTMENUE |               |
|------------|---------------|
| ISTWERTE   | $\rightarrow$ |
| PARAMETER  | $\rightarrow$ |
| TOOLS      | $\rightarrow$ |
| INFO       | $\rightarrow$ |
|            |               |
|            |               |
|            | )             |
|            |               |

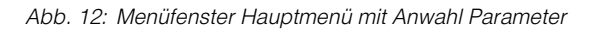

| ↫ |  |
|---|--|
|   |  |

• Drücken der Taste "Enter": Die einstellbaren Parameter werden angezeigt. Der Cursor steht bei "Sollwerte".

| SOLLWERTE      | $\rightarrow$ |
|----------------|---------------|
| REGELPARAMETER | $\rightarrow$ |
| ZEITPARAMETER  | $\rightarrow$ |
| SETUP          | $\rightarrow$ |
|                |               |
|                |               |
|                |               |
|                |               |
|                |               |

Abb. 13: Menüfenster Parameter

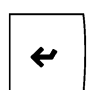

• Drücken der Taste "Enter": Der erste Sollwert "Raumtempertatur" wird angezeigt.

| SOLLWERT       | (LV 1/2) | $\uparrow$   |
|----------------|----------|--------------|
| RAUMTEMPERATUR |          |              |
| SW1 : 21.0 °C  |          |              |
| SW_HC: 21.0 °C |          |              |
|                |          |              |
|                |          |              |
|                |          |              |
|                |          | $\downarrow$ |

Abb. 14: Menüfenster Sollwerte mit Anzeige des ersten Sollwertes "Raumtemperatur"

Mit den Tasten "Pfeil Aufwärts" und "Pfeil Abwärts" kann zum jeweils nächsten der ringförmig angeordneten Sollwerte gegangen werden. Oben rechts wird der Level angezeigt, der zum Ändern dieses Sollwertes benötigt wird - hier Level 1 und 2 (LV 1/2).

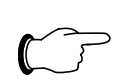

#### Hinweis!

Sind zu einem Sollwert auch Grenzwerte vorhanden, werden auch diese angezeigt.

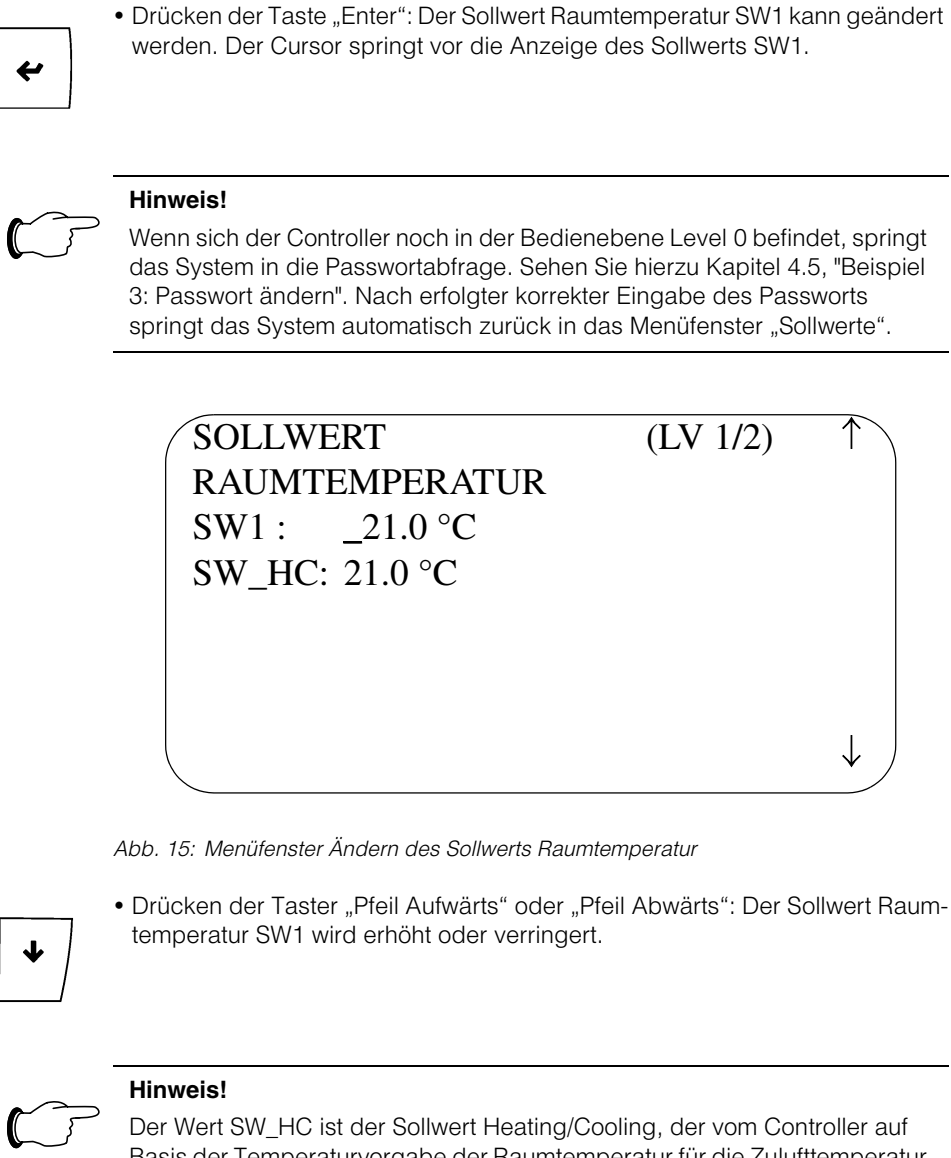

Der Wert SW\_HC ist der Sollwert Heating/Cooling, der vom Controller auf Basis der Temperaturvorgabe der Raumtemperatur für die Zulufttemperatur errechnet wird.

| SOLLWERT       | (LV 1/2) | $\uparrow$   |
|----------------|----------|--------------|
| RAUMTEMPERATUR |          |              |
| SW1 : _22.0 °C |          |              |
| SW_HC: 21.0 °C |          |              |
|                |          |              |
|                |          |              |
|                |          |              |
|                |          | $\downarrow$ |
|                |          |              |

Abb. 16: Menüfenster Ändern des Sollwerts Raumtemperatur

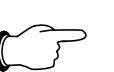

#### Hinweis!

Die Sollwerte für die Raumtemperatur sind begrenzt auf Eingaben zwischen 15 und 30  $^{\circ}\mathrm{C}.$ 

Mit Taste "Esc" kann der Vorgang abgebrochen werden.

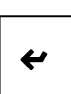

• Drücken der Taster "Enter": Die Sollwerteingabe der Raumtemperatur SW1 wird bestätigt. Der Cursor springt in die Grundstellung oben rechts im Menüfenster.

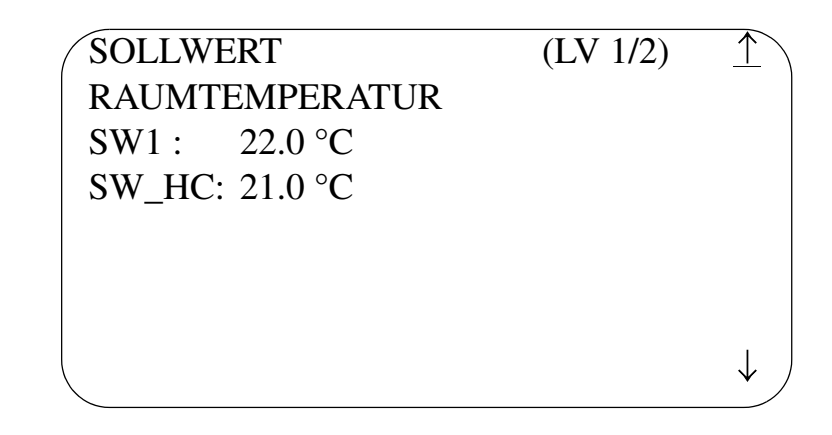

Abb. 17: Bestätigen des geänderten Sollwerts Raumtemperatur

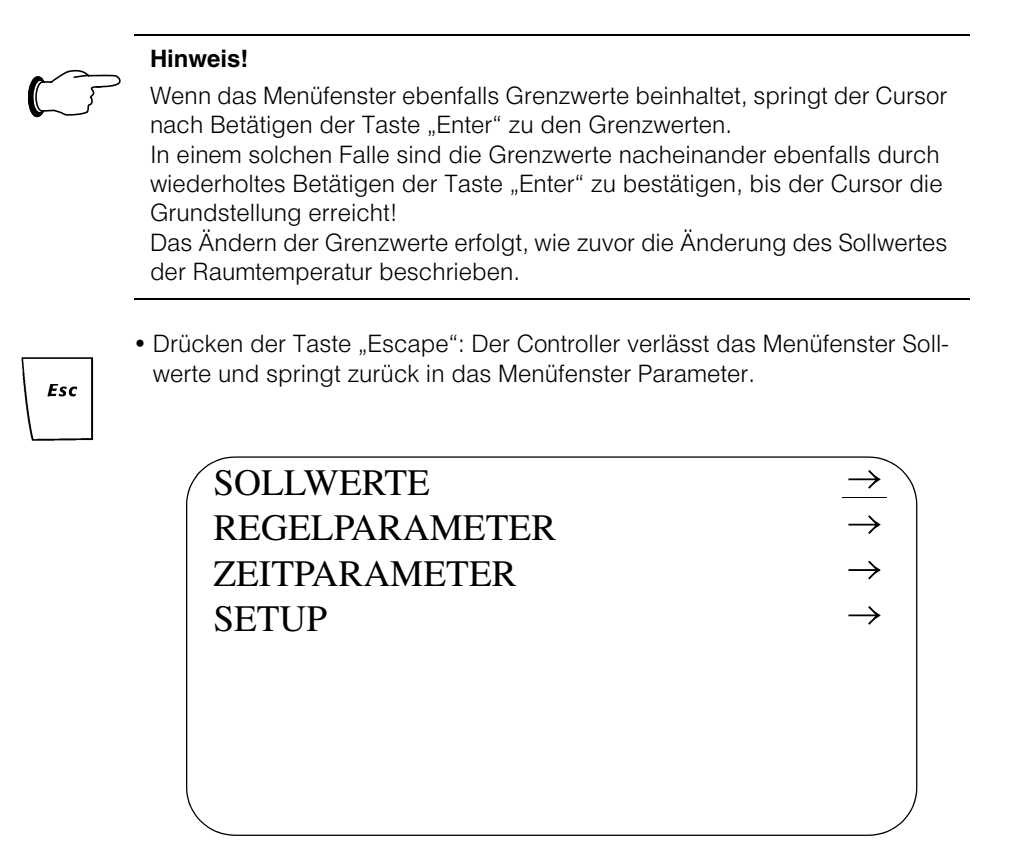

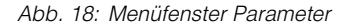

| Esc |  |
|-----|--|
|     |  |

• Drücken der Taste "Escape": Der Controller verlässt das Menüfenster Parameter und springt zurück in das Menüfenster Hauptmenü.

| $\rightarrow$ |
|---------------|
| $\rightarrow$ |
| $\rightarrow$ |
| $\rightarrow$ |
|               |
|               |
|               |
|               |

Abb. 19: Menüfenster Hauptmenü

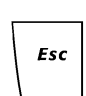

• Drücken der Taste "Escape": Der Controller verlässt das Manüfenster Hauptmenü und springt zurück in das Menüfenster Grundmenü.

| DI 10:58 | 19.09.2006 |    | $\uparrow$   |
|----------|------------|----|--------------|
| EIN      |            | T2 |              |
|          |            |    |              |
|          |            |    | $\downarrow$ |

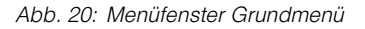

4.4 Beispiel 2: Störungsmeldungen anzeigen und zurücksetzen Anzeige eines Alarms durch Blinken der roten LED innerhalb der Alarmtaste. Dauerton des Summers.

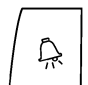

Abb. 21: Alarmtaste

#### Hinweis!

Störmeldungen werden in zwei Gruppem kategorisiert:

- Störungen der Gruppe 1 führen zu einer automatischen Abschaltung des Gerätes, hierbei erlischt die orange LED in der Taste "Prg".
- Störungen der Gruppe 2 werden nur als Störalarm angezeigt, die orange LED leuchtet weiter, das Gerät wird nicht abgeschaltet.

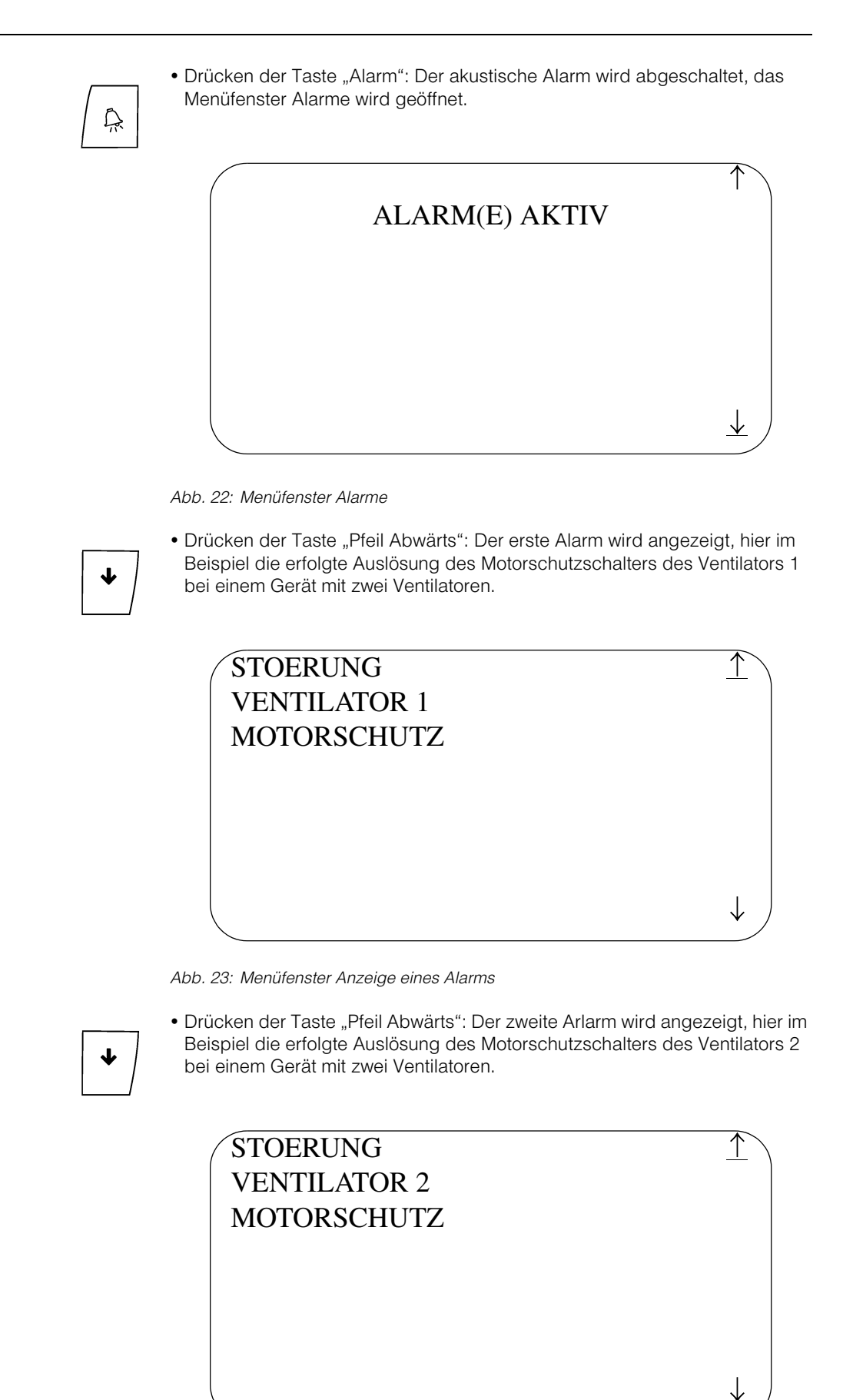

Abb. 24: Anzeige weiterer Alarme

• Wiederholtes Drücken der Taste "Pfeil Abwärts": Weitere Alarme werden ausgelesen. Hier im Beispiel stehen keine weiteren Alarme an. Daher zeigt der Controller das Menüfenster "Alarme".

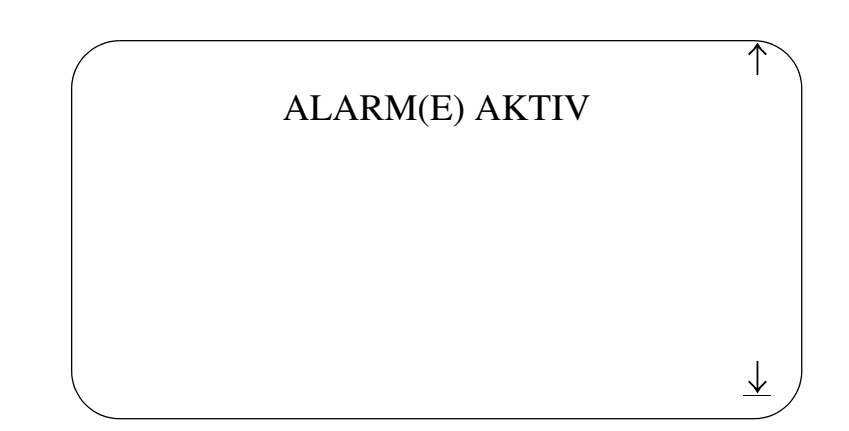

Abb. 25: Zurück zum Menüfenster Alarm

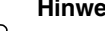

#### **Hinweis!**

Um die Alarmgebung quittieren zu können, müssen zunächst die Störungen, die allen Störmeldungen zugrunde liegen, durch den Rittal-Service behoben werden!

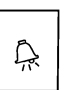

• Drücken der Taste "Alarm": Optische und akustische Alarmsignalisierung wird quittiert.

4.5 Beispiel 3: Passwort ändern

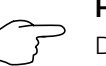

#### **Hinweis!**

Das Kundenpasswort ist werkseitig auf 3112 voreingestellt.

#### **Hinweis!**

Zum Ändern des Passworts muss der Controller auf die Bedienebene Level 1 gebracht werden. Dazu muss das oben genannte alphanumerische Passwort korrekt eingegeben werden.

Zur Eingabe des Passworts muss das System in das Grundmenü gebracht werden.

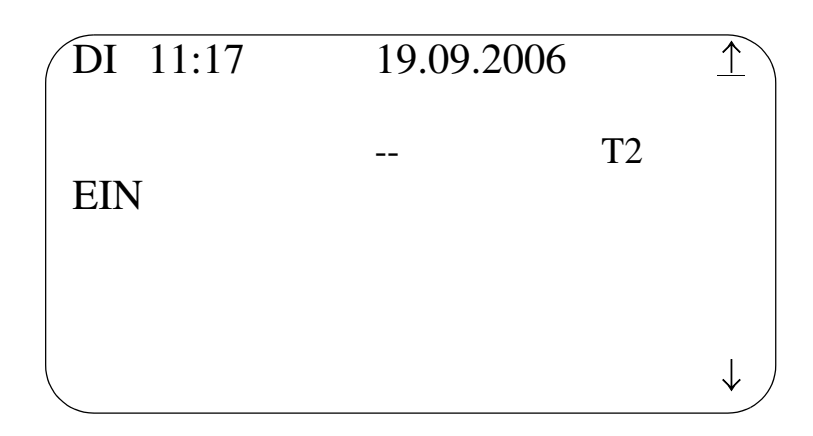

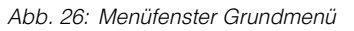

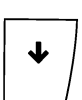

• Drücken der Taste "Pfeil Abwärts": Das Menüfenster zur Eingabe des Passworts wird geöffnet.

| PASSWOR          | Т                 | $\underline{\uparrow}$ |
|------------------|-------------------|------------------------|
| CHECK:<br>LEVEL: | 0000<br>NEIN<br>0 |                        |
|                  |                   | $\downarrow$           |

Abb. 27: Menüfenster Passwort

4

• Drücken der Taste "Enter": Der Cursor springt auf die erste Stelle des Passworts!

| PASSV | /ORT         | $\uparrow$   |
|-------|--------------|--------------|
| CHEC  | <u>0</u> 000 |              |
| LEVE  | L: 0         |              |
|       |              |              |
|       |              |              |
|       |              | $\downarrow$ |

Abb. 28: Menüfenster Passwort mit Cursor zur Passworteingabe

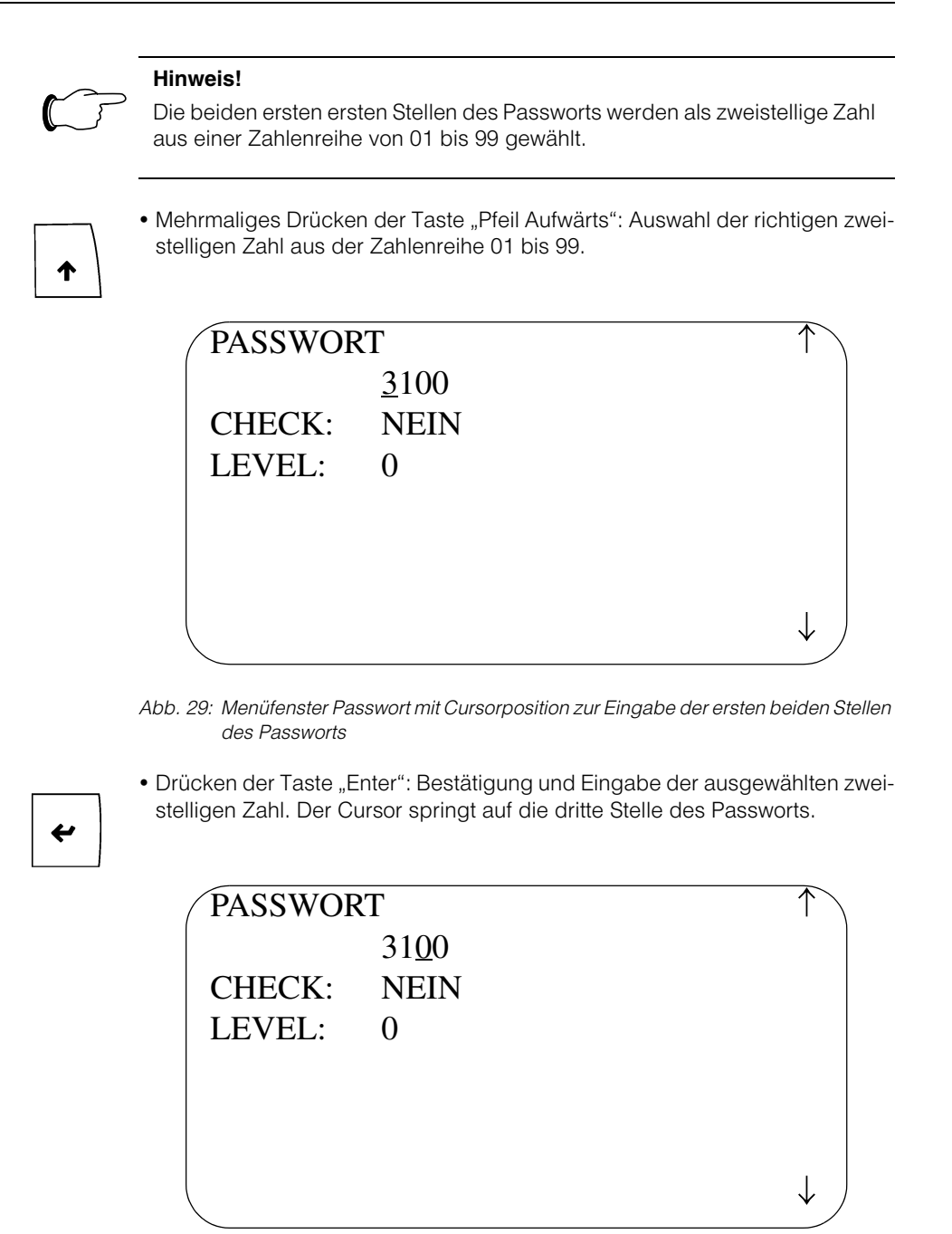

Abb. 30: Menüfenster Passwort mit Cursorposition zur Eingabe der letzten beiden Stellen des Passworts

• Mehrmaliges Drücken der Taste "Pfeil Aufwärts": Wiederholen der Auswahl einer zweistelligen Zahl wie zuvor.

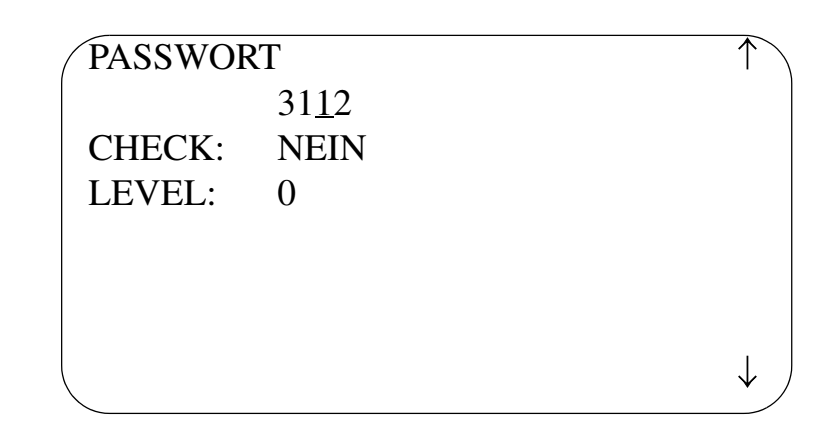

Abb. 31: Menüfenster Passwort mit Cursorpüosition zur Eingabe der letzten beiden Stellen des Passworts

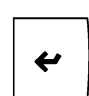

个

• Drücken der Taste "Enter": Bestätigung und Eingabe der ausgewählten zweistelligen Zahl. Der Cursor springt in die Checkzeile.

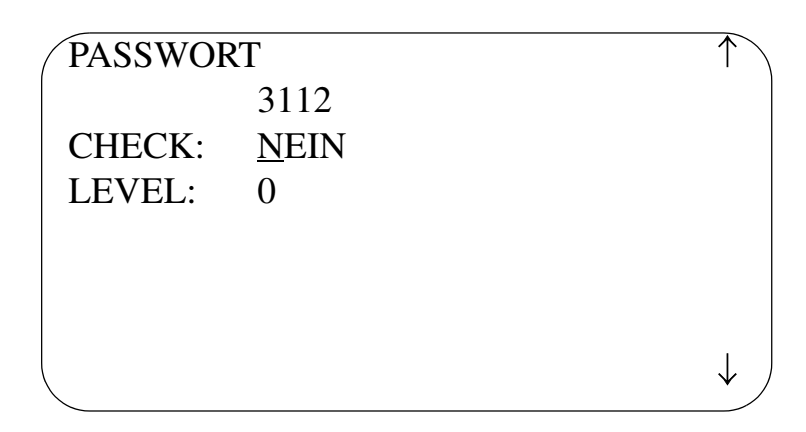

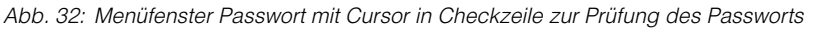

• Drücken der Taste "Pfeil Aufwärts": Umstellung der Checkzeile auf "Ja".

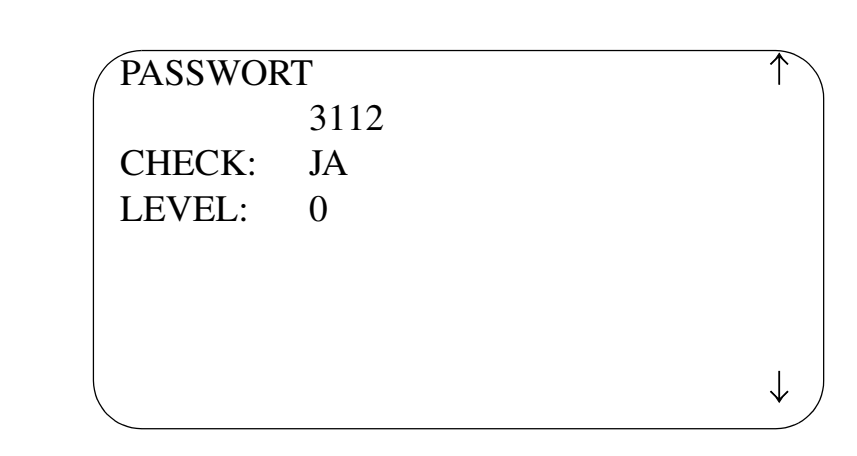

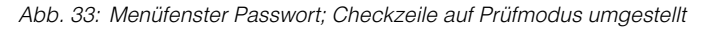

| ¥ |  |
|---|--|
|   |  |

• Drücken der Taste "Enter": Das Passwort wird geprüft. Bei korrekt eingegebenem Passwort wird die Eingabezeile auf Null gesetzt, der Controller befindet sich auf der Bedienebene Level 1. Dieses Level wird im Display unten angezeigt.

| PASSWOF | Т    | $\frown$     |
|---------|------|--------------|
|         | 0000 |              |
| CHECK:  | NEIN |              |
| LEVEL:  | 1    |              |
|         |      |              |
|         |      |              |
|         |      |              |
|         |      | $\downarrow$ |
|         |      |              |

Abb. 34: Menüfenster Passwort; Der Controller befindet sich auf der Bedienebene Level 1

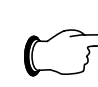

#### Hinweis!

Die Aktivierung der Bedienebene Level 1 ist die Voraussetzung dafür, dass das Passwort nach Nutzervorgaben geändert werden kann.

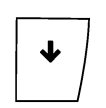

• Drücken der Taste "Pfeil Abwärts": Das Menüfenster Hauptmenü wird geöffnet.

| HAUPTMENUE |               |
|------------|---------------|
| ISTWERTE   | $\rightarrow$ |
| PARAMETER  | $\rightarrow$ |
| TOOLS      | $\rightarrow$ |
| INFO       | $\rightarrow$ |
|            |               |
|            |               |
|            | /             |
|            |               |

Abb. 35: Menüfenster Hauptmenü

• Mehrmaliges Drücken der Taste "Pfeil Abwärts": Bewegen des Cursors auf die Zeile "Tools".

| HAUPTMENUE |               |
|------------|---------------|
| ISTWERTE   | $\rightarrow$ |
| PARAMETER  | $\rightarrow$ |
| TOOLS      | $\rightarrow$ |
| INFO       | $\rightarrow$ |
|            |               |
|            |               |
|            |               |

Abb. 36: Menüfenster Hauptmenü; Cursor auf Auswahlzeile "Tools"

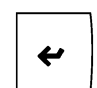

• Drücken der Taste "Enter": Öffnen des Menüfensters Tools

| TOOLS:     | UHR / PASSWORT |               |
|------------|----------------|---------------|
| UHR        |                | $\rightarrow$ |
| SCHALTUHR  |                | $\rightarrow$ |
| PASSWORT A | AENDERN        | $\rightarrow$ |
|            |                |               |
|            |                |               |
|            |                |               |
|            |                |               |
|            |                |               |

Abb. 37: Menüfenster Tools

≁

• Drücken der Taste "Pfeil Abwärts": Bewegen des Cursors auf die Zeile "Passwort Ändern".

| TOOLS:      | UHR / PASSWORT |               |
|-------------|----------------|---------------|
| UHR         |                | $\rightarrow$ |
| SCHALTUHR   |                | $\rightarrow$ |
| PASSWORT AE | NDERN          | $\rightarrow$ |
|             |                |               |
|             |                |               |
|             |                |               |
|             |                | ,             |

Abb. 38: Menüfenster Tools; Cursor auf "Passwort Ändern"

• Drücken der Taste "Enter": Menüfenster "Passworts Ändern" wird geöffnet, das aktuelle Passwort für Level 1 wird angezeigt.

| PASSWORT AENDERN | _ |
|------------------|---|
| LEVEL 1: 3112    |   |
|                  |   |
|                  |   |
|                  | / |

Abb. 39: Menüfenster Passwort Ändern

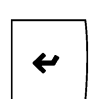

• Drücken der Taste "Enter": Der Cursor springt auf die erste Stelle des Passwort.

| PASSWORT AENDERN      |  |
|-----------------------|--|
| LEVEL 1: <u>3</u> 112 |  |
|                       |  |
|                       |  |
|                       |  |

Abb. 40: Eingabe des neuen Passwortes

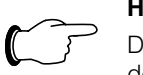

#### Hinweis!

Die Eingabe des vom Anwender bestimmten neuen Passworts erfolgt nach dem gleichen Verfahren wie zuvor für die Eingabe des Passworts zur Aktivierung der Bedienebene Level 1 beschrieben.

| • | • |
|---|---|
|   |   |

• Drücken der Taste "Enter": Das Passwort wird bestätigt, der Cursor springt auf Grundposition.

| PASSWORT AENDERN | _ |
|------------------|---|
| LEVEL 1: 2407    |   |
|                  |   |
|                  |   |
|                  |   |

Abb. 41: Menüfenster Passwort Ändern

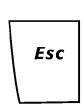

 Mehrmaliges Drücken der Taste "Escape": Das Menüfenster "Passwort Ändern" wird verlassen, die davorliegenden zuvor geöffneten Menüfenster werden geschlossen bis das Grundmenü erreicht ist. Dabei wird die Controller-Bedienebene auf Level 0 zurück gesetzt.

| DI 11:17 | 19.09.20 | 06 | $\uparrow$ |
|----------|----------|----|------------|
| EIN      |          | T2 |            |
|          |          |    | I          |
|          |          |    | +          |

Abb. 42: Menüfenster Grundmenü

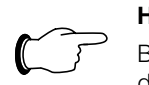

#### Hinweis!

Bei allen Eingaben kann der Vorgang mit der Taste "Esc" abgebrochen werden.

## 5 Menüstruktur

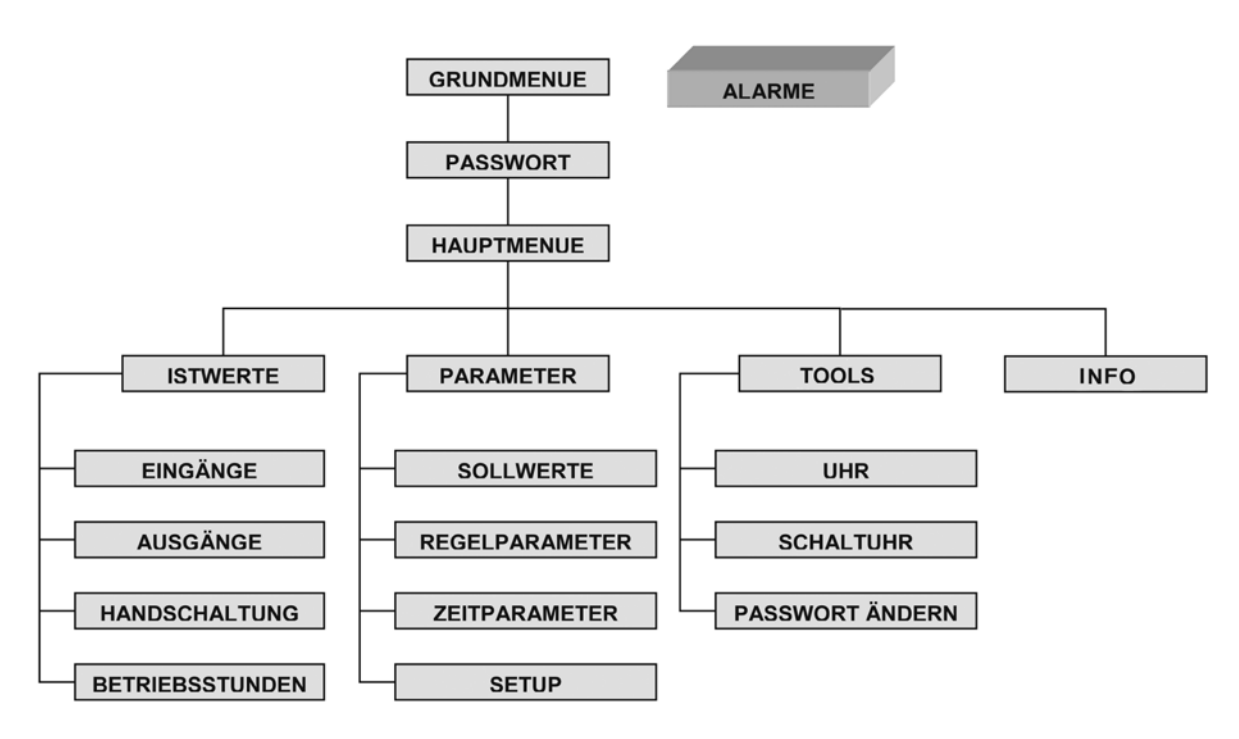

Abb. 43: Menüstruktur

### 6 Technische Informationen

6.1 Bedienterminal

Controller pco<sup>3</sup>

6.2

- LCD-Display, 8 Zeilen, 22 Zeichen
- 6 Tasten mit LED-Rückmeldung
- Alarmhupe
- Fronteinbau
- Schutzart IP 65

#### Merkmale

- Mikroprozessor H8S2320, 16 Bit, 16 MHz, 512 KB RAM
- Uhr, batteriegepuffert
- RS485 Schnittstelle für pLAN
- Displayanschluss
- Programmspeicherung auf nicht-flüchtigem Flash-Speicher

#### Ein- und Ausgänge (Ausführung Small/Medium/Large)

- 8/14/18 digitale Eingänge
- 8/13/18 digitale Eingänge
- 2/2/4 Fühlereingänge
- 3/6/6 Universaleingänge
- 4/4/6 Analogausgänge

### 6.2.1 Übersicht Controller pco<sup>3</sup>

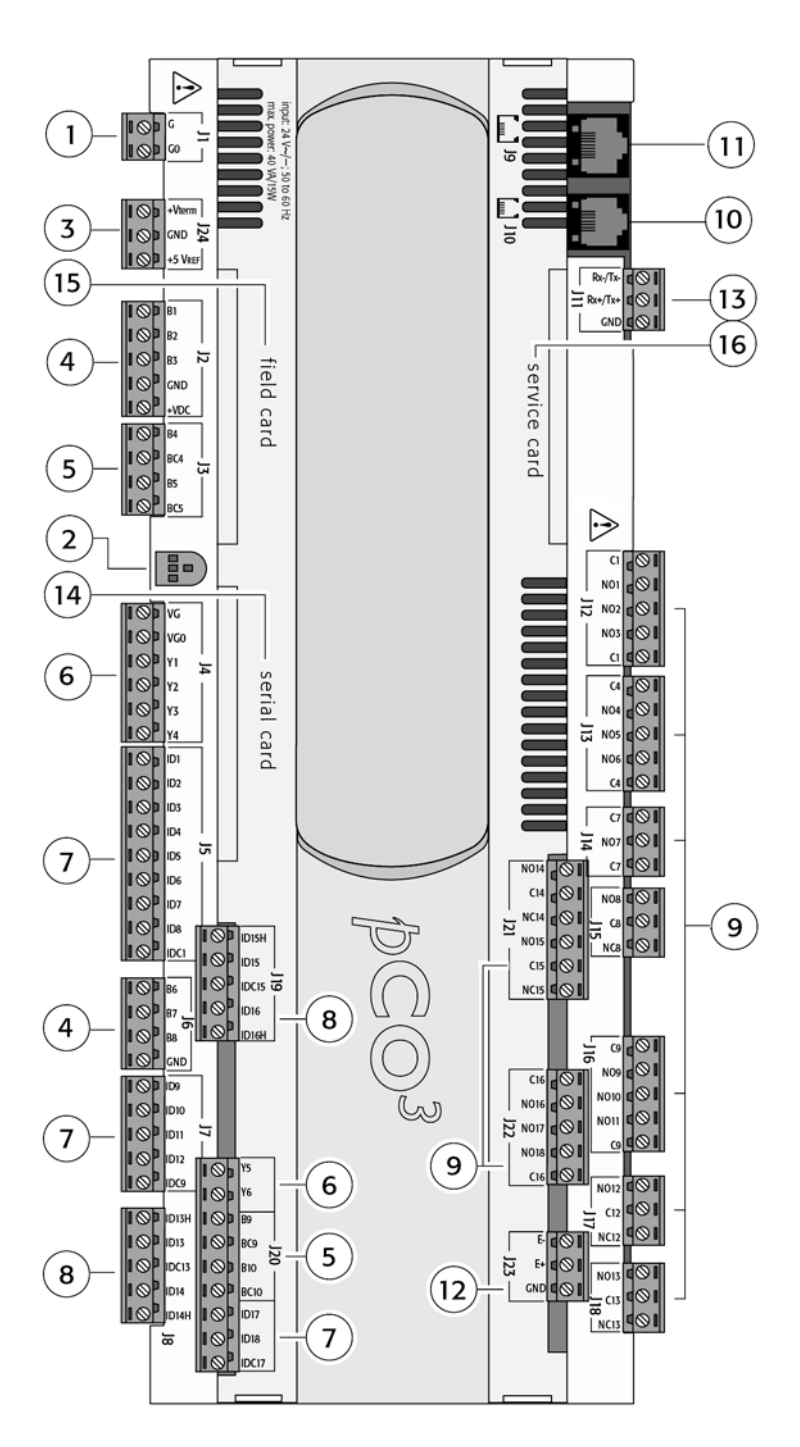

Abb. 44: Überblick Controller pco<sup>3</sup> (Ausführung Large)

| Pos | Erläuterung                                                                               |
|-----|-------------------------------------------------------------------------------------------|
| 1   | Steckverbinder für die Spannungsversorgung 24 VAC/VDC                                     |
| 2   | gelbe LED-Anzeige für Versorgungsspannung;<br>3 LED-Anzeigen für das lokale pLAN-Netzwerk |
| 3   | zusätzliche ersorgung für Bedienteil und ratiometrische 05 V-<br>Fühler                   |

Tab. 3: Überblick pco<sup>3</sup>

### Ein- und Ausgänge

| Erläuterung                                                                                     |
|-------------------------------------------------------------------------------------------------|
| Steckverbinder für universelle analoge Eingänge NTC,<br>0 - 1 V, 0 - 10 V, 0 - 20 mA, 4 - 20 mA |
| Steckverbinder für passive analoge Eingänge NTC, PT 1000, ON/OFF                                |
| Steckverbinder für analoge Ausgänge 0 - 10 V                                                    |
| Steckverbinder für digitale Eingänge 24 VAC/VDC                                                 |
| Steckverbinder für digitale Eingänge 110/230 VAC oder 24 VAC/VDC                                |
| Steckverbinder für digitale Ausgänge                                                            |
|                                                                                                 |

Tab. 4: Ein- und Ausgänge

#### Schnittstellen

| Pos | Erläuterung                                                                           |
|-----|---------------------------------------------------------------------------------------|
| 10  | Steckverbinder für das Bedienterminal und für das Herunterladen des Anwenderprogramms |
| 11  | Steckverbinder für ein synoptisches Bedienteil (nicht verwendet)                      |
| 12  | Steckverbinder für den Anschluss an E/A-Erweiterungsmodule                            |
| 13  | Steckverbinder für das lokale pLAN-Netzwerk                                           |
| 14  | Einsteckschacht für serielle Schnittstellenkarte RS485                                |
| 15  | Einsteckschacht für Feldbus-Karte                                                     |
| 16  | Einsteckschacht für Service-Karte                                                     |

Tab. 5: Schnittstellen